Akademia Górniczo-Hutnicza im. St. Staszica

# CSS

## Model blokowy, symbolizacja identyfikatorów, klas i pseudoklas

Tomasz Bartuś

Wersja: 14.04.2025

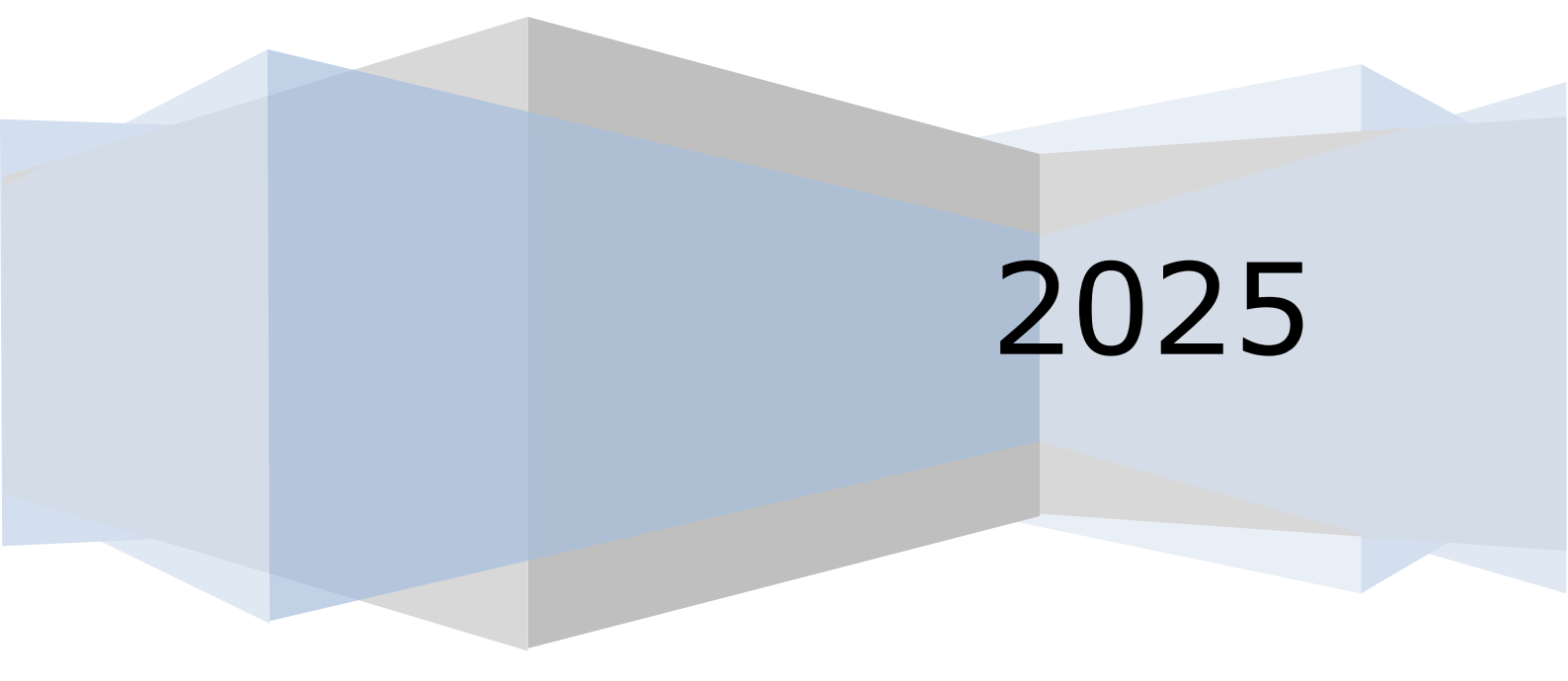

## Wprowadzenie

W ramach kolejnego ćwiczenia utworzymy prostą stronę internetową opierającą się o kaskadowe arkusze styli (css) i model blokowy (pudełkowy). Tym razem poza przypomnieniem sobie sposobu tworzenia struktury modelu blokowego, zajmiemy się także stylizacją linków i kilku innych elementów stron www. Strona będzie miała wygląd przedstawiony na Ryc. 1.

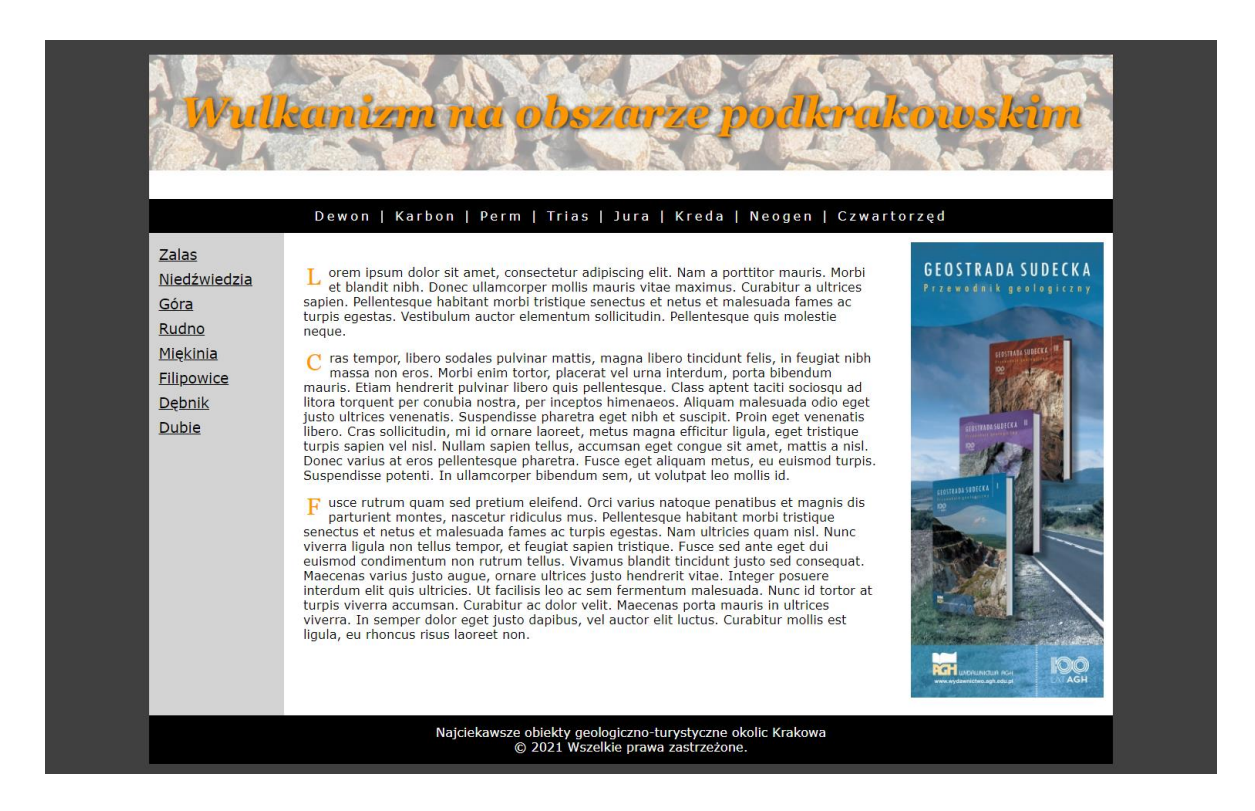

Ryc. 1. Wygląd projektowanej strony www

## Założenia projektu strony www

Jak widać na Ryc. 1 tym razem strona składa się z 6 bloków w kształtach prostokątów, które wypełniają niemal całą przestrzeń przeglądarki www. Strona jest wyśrodkowana, a po jej lewej i prawej stronie mamy szare marginesy dające wrażenie przestrzeni.

Schematycznie rozrysujmy sobie układ projektu strony www (Ryc. 2). Na schemacie zaznaczono proponowane nazwy identyfikatorów elementów blokowych <div></div> oraz szerokości bloków.

| D= nov            | top %          |       |
|-------------------|----------------|-------|
| ID="nov.<br>Left" | ID = "content" |       |
| 120pm             | 680px          | 200px |

Ryc. 2. Schemat układu bloków projektu strony www wraz z wymiarowaniem

## Ćwiczenie

Przejdźmy zatem do wykonania zaprojektowanej strony.

1. W wybranej lokalizacji utwórz folder ćwiczeniowy \css\_02\.

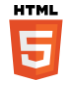

 Jeśli go nie posiadasz utwórz w programie Notepad++ szablon dokumentów html.

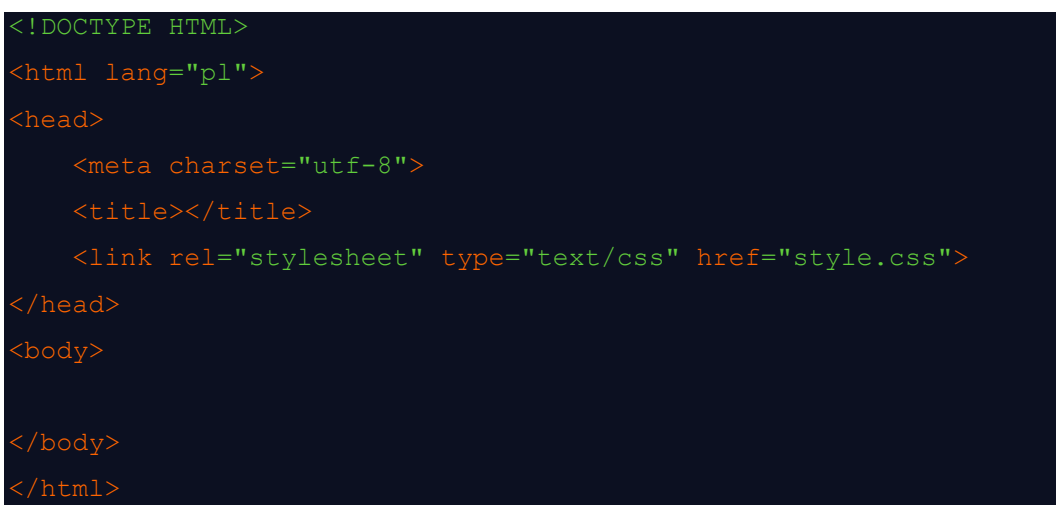

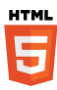

3. Jeśli jeszcze nie masz szablonu plików html zachowaj plik pod nazwą template.html i utwórz w folderze ćwiczeniowym \css 02\ jego kopię o nazwie index.html.

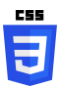

-

- W folderze ćwiczeniowym \css\_02\ utwórz w programie Notepad++ pusty plik o nazwie style.css.
- Do sekcji <head></head> dodaj tytuł strony oraz metainformacje dotyczące słów kluczowych oraz opisu strony.

<title>Wulkanizm permski w okolicach Krakowa</title> <meta name="description" content="Najważniejsze stanowiska geologiczno-turystyczne opisujące późnopaleozoiczną działalność wulkaniczną w obszarze krakowskim">

<meta name="keywords" content="Kraków, geologia, wulkanizm, las, Miękinia, Rudno">

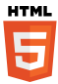

Wewnątrz tagu <body> utwórz element blokowy <div>
 o identyfikatorze id="container". Tradycyjnie będzie on
 zawierał wszystkie bloki niższego rzędu.

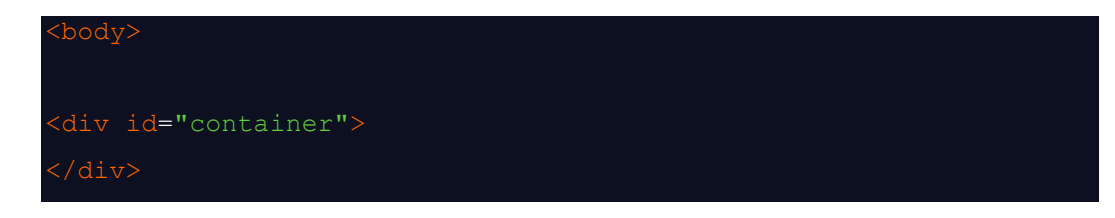

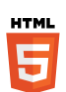

7. Wewnątrz utworzonego bloku kontenera utwórz blok o identyfikatorze id="header", a w nim tag nagłówka <h1></h1>, a do jego wnętrza wpisz tekst: "Wulkanizm na obszarze podkrakowskim".

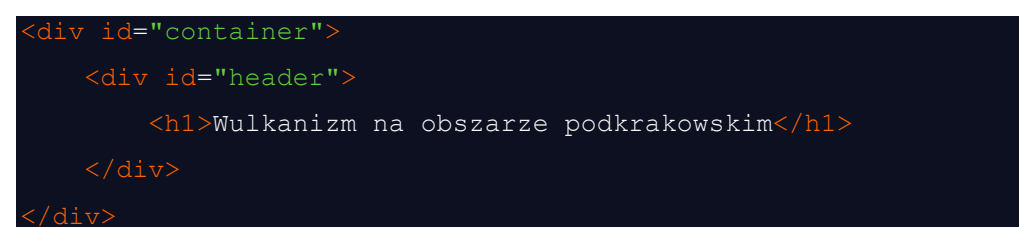

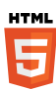

 Poniżej bloku header dodamy blok z poziomą belką nawigacyjną o identyfikatorze nav\_top.

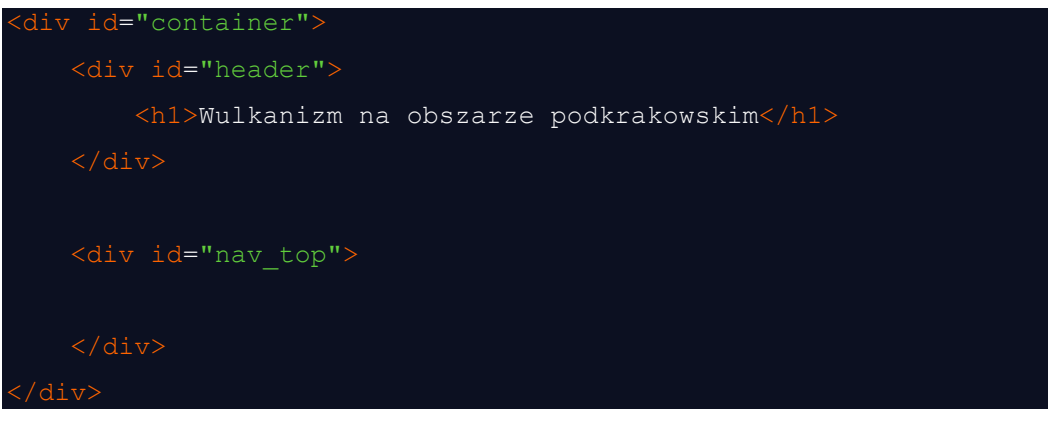

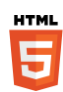

 Do wnętrza bloku o identyfikatorze nav\_top wprowadźmy teksty linków. Rozdzielmy je znakiem pipe ("|").

| <div id="nav_top"></div> |  |  |
|--------------------------|--|--|
| Dewon                    |  |  |
| Karbon                   |  |  |
| Perm                     |  |  |
| Trias                    |  |  |
| Jura                     |  |  |
| Kreda                    |  |  |
| Neogen                   |  |  |
| Czwartorzęd              |  |  |

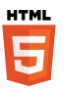

 Do utworzonych tekstów linków dodajmy tag <nav></nav>. Będzie on informował przeglądarkę www, że ma w tym miejscu do czynienia z głównym menu nawigacyjnym strony www.

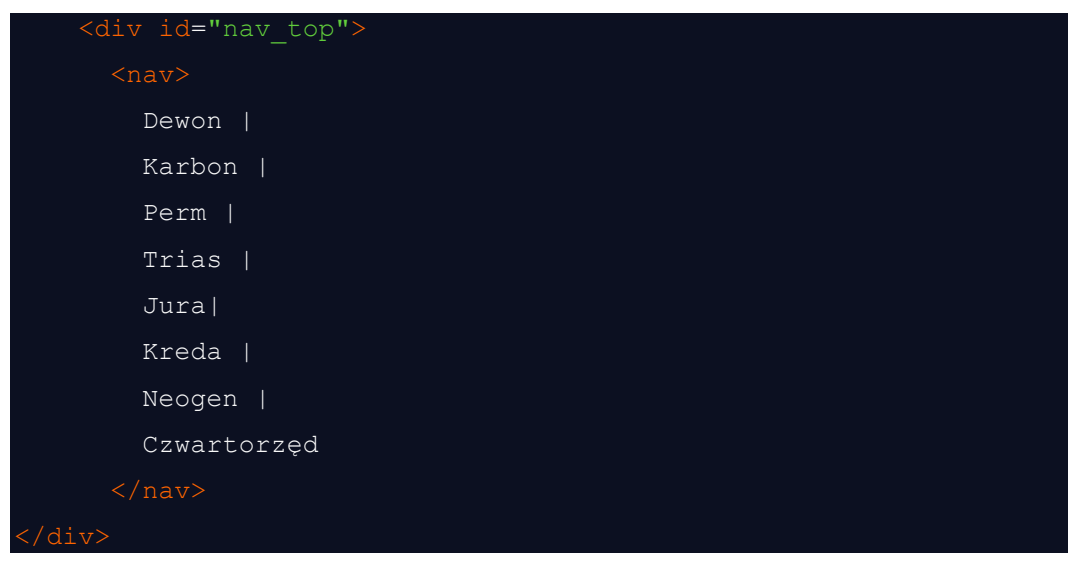

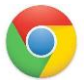

11. Zapiszmy wprowadzone zmiany i wyświetlmy plik index.html w przeglądarce internetowej (Ryc. 3).

| C Ø Plik   F;/Google%20Drive/DYDAKTYKA/06.%20HTML/2.%20CWICZENIA/06%20HTML%208%20CSS%2002%20.%20Klasy,%20linki/index1.html | * | B 🔺 | 0 | * ( | : 🧿 |
|----------------------------------------------------------------------------------------------------|---|-----|---|-----|-----|
| Wulkanizm na obszarze podkrakowskim<br>Dewon   Karbon   Perm   Trias   Jura  Kreda   Neogen   Czwartorzęd                  |   |     |   |     |     |

## Ryc. 3. Wygląd strony index.html bez deklaracji css

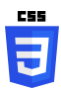

 Zajmijmy się teraz deklaracją wyglądu utworzonych elementów strony www. Otwórzmy pusty plik style.css w programie Notepad++.

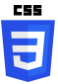

 Zmieńmy tło całej strony www. W tym celu wprowadźmy do pliku css nagłówek tagu <body>.

```
body
```

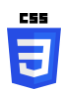

 Do wnętrza deklaracji sekcji <body> wprowadź deklarację koloru tła.

| body{             | oackground-color: #404040;                                                                                                    |
|-------------------|----------------------------------------------------------------------------------------------------|
|                   | Odświeżmy wygląd strony w przeglądarce www (Ryc. 4).                                                                                                    |
| ← → Wulkani Dewon | C O Plik   F:/Google%20Drive/DYDAKTYKA/06.%20HTML/2.%20ĆWICZENIA/06%20HTML%20&%20CSS%2002%<br>zm na obszarze podkrakowskim<br>Karbon   Perm   Trias   Jura  Kreda   Neogen   Czwartorzęd |

Ryc. 4. Wygląd strony www po zmianie koloru tła strony

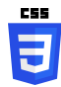

Zmieńmy teraz krój oraz domyślną wielkość czcionki. Do deklaracji wyglądu sekcji body dodajmy:

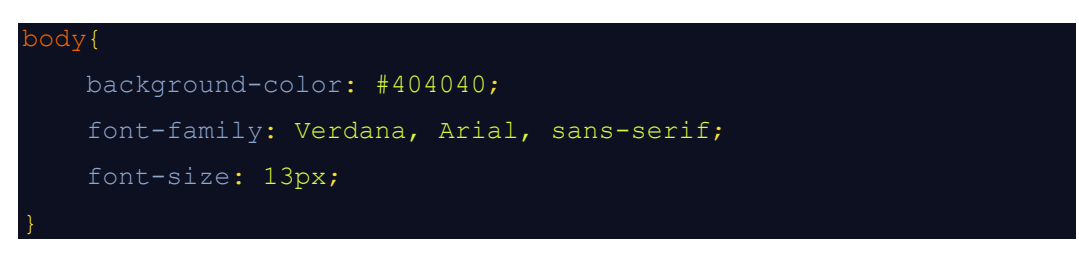

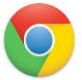

17. Odświeżmy wygląd strony w przeglądarce www (Ryc. 5).

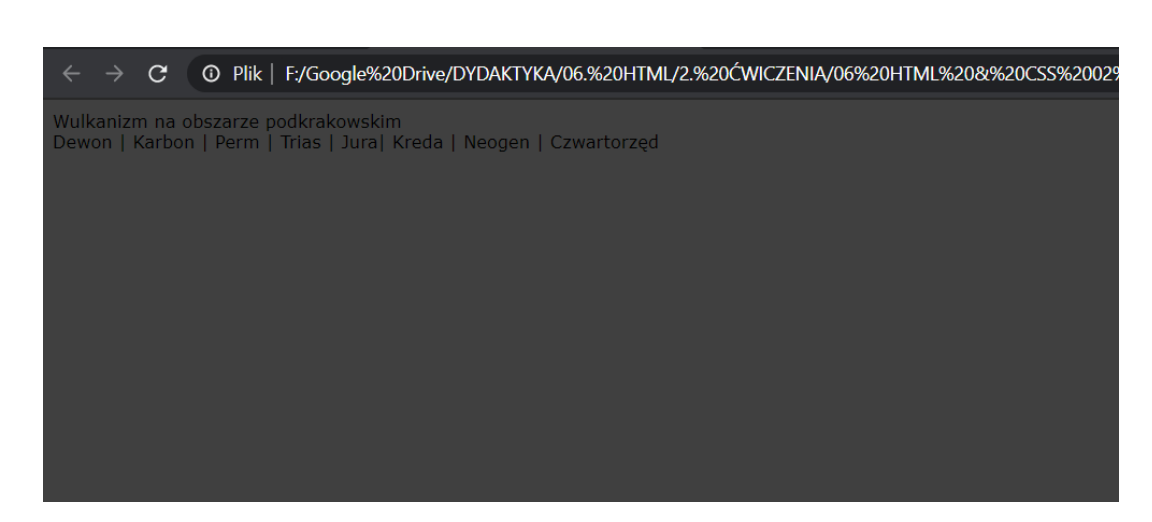

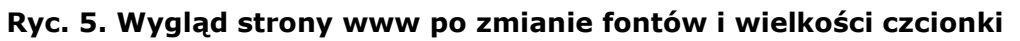

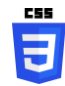

 Dodajmy do pliku style.css deklarację wyglądu bloku kontenera. Zmieńmy szerokość bloku na 1000 pikseli, wyśrodkujmy blok i zmieńmy kolor jego tła na biały.

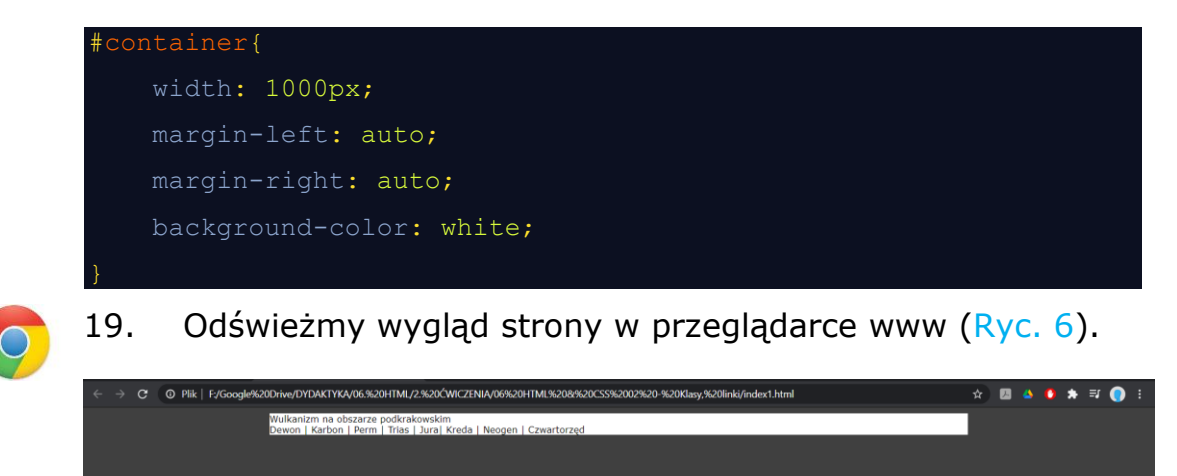

Ryc. 6. Wygląd strony www po dodaniu deklaracji wyglądu bloku container

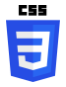

20. Zajmiemy się teraz wyglądem bloku header. W jego tle umieścimy obrazek (plik header.png w załącznikach do ćwiczenia). Wielkość obrazka to 1000 × 120 pikseli dlatego musimy ustawić minimalną wysokość bloku na 120 pikseli. Dla poprawienia wyglądu odsuniemy położenie bloku od

## górnej krawędzi przeglądarki o 20 pikseli.

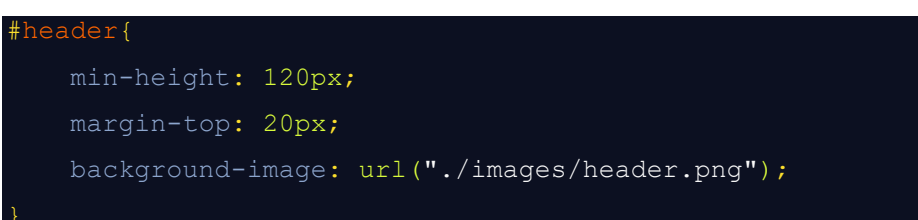

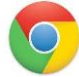

21. Odświeżmy wygląd strony w przeglądarce www (Ryc. 7).

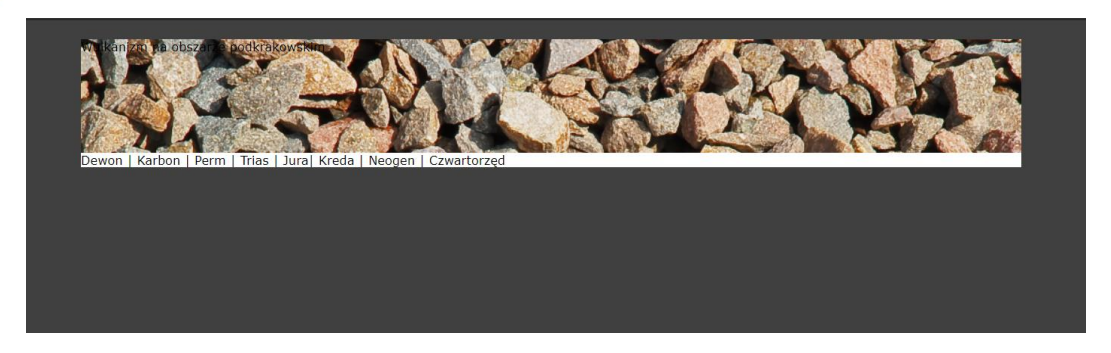

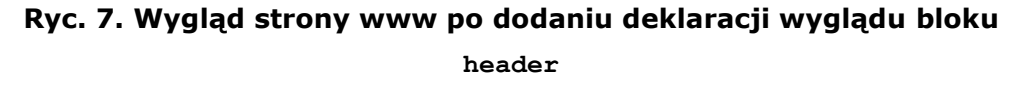

22. Napis umieszczony wewnątrz bloku header przestał być widoczny. Musimy to naprawić. Wykorzystamy do tego deklarację bloku <h1></h1> znajdującego się wewnątrz bloku o identyfikatorze header. Dodajmy do pliku style.css deklarację o takiej treści:

#header h1{

Oznacza ona, że deklaracji poddajemy wygląd tagu <h1></h1> znajdujący się wewnątrz bloku o identyfikatorze header.

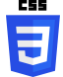

23. Do deklaracji nagłówka <h1> we wnętrzu bloku o identyfikatorze header dodamy deklarację fontów Georgia. Zmienimy wielkość czcionki napisu na 44 piksele i jej styl na kursywę.

```
font-family: Georgia;
font-size: 44px;
font-style: italic;
```

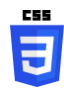

24. W tej samej deklaracji zmienimy też kolor czcionki na #ff9700, wycentrujemy napis wewnątrz bloku i dodamy napisowi cień. Względem napisu będzie on przesunięty w osiach X i Y o 1 piksel, będzie miał czarny, 5-cio pikselowy blur.

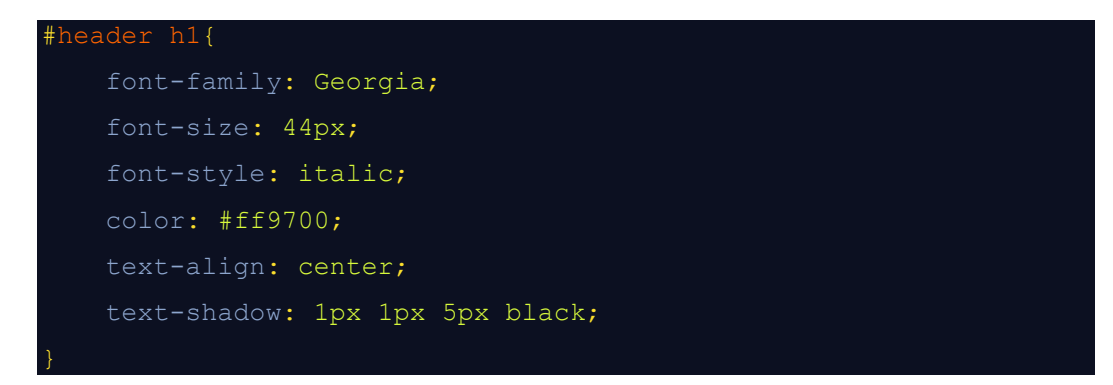

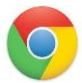

25. Odświeżmy wygląd strony w przeglądarce www (Ryc. 8).

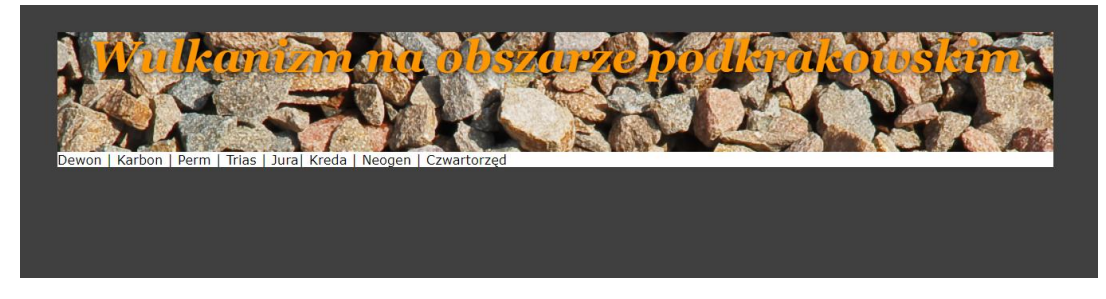

Ryc. 8. Wygląd strony www po dodaniu deklaracji wyglądu nagłówka <h1></h1> wewnątrz bloku header

```
E
```

 Napis nie jest wyrównany w pionie. Powinniśmy też nieco stonować kontrast obrazka ponieważ napis jest słabo czytelny i nie widać pod literami cienia. Nadamy tłu przezroczystość 40% (0,6).

```
#header h1{
   font-family: Georgia;
   font-size: 44px;
```

```
font-style: italic;
color: #ff9700;
text-align: center;
text-shadow: 1px 1px 5px black;
background: rgba(255,255,0.6);
line-height: 120px;
```

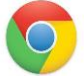

27.

Odświeżmy wygląd strony w przeglądarce www (Ryc. 9).

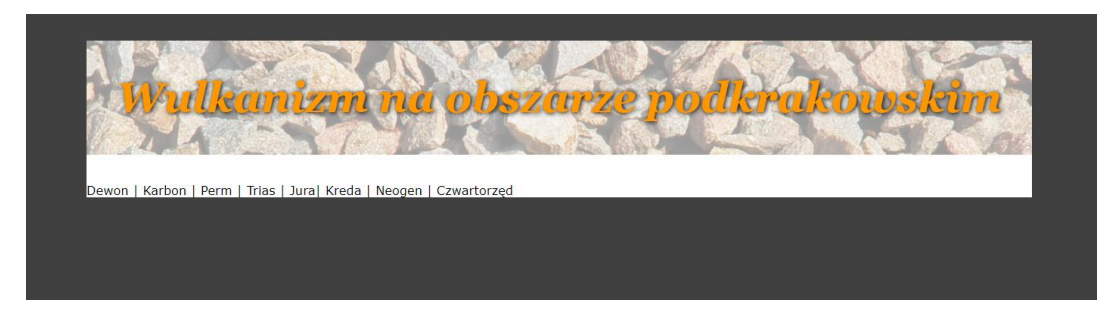

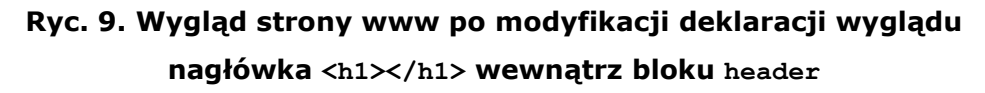

- 3
- 28. Zajmijmy się teraz blokiem nav\_top. Zmieńmy jego tło na czarne, kolor czcionki zmieńmy na biały, wycentrujmy cały tekst względem bloku, aby odsunąć tekst od krawędzi bloku dodajmy 10-pikselowy margines wewnętrzny, a na koniec zmieńmy rozstęp pomiędzy literami do 3 pikseli.

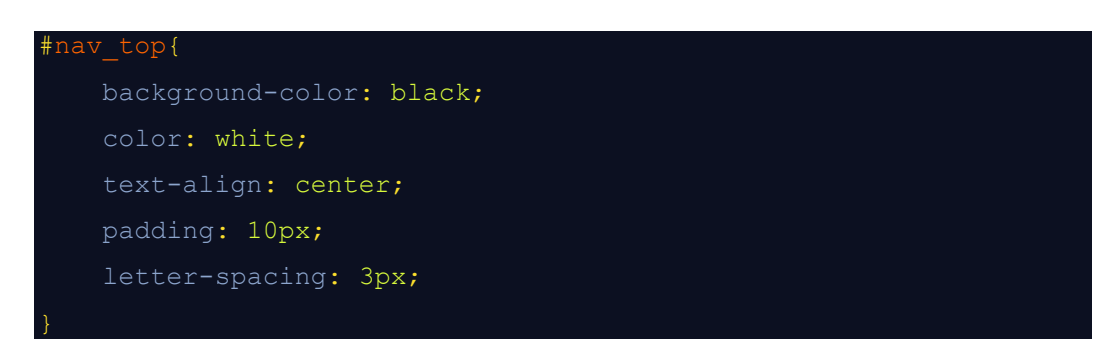

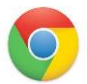

29. Odświeżmy wygląd strony w przeglądarce www (Ryc. 10).

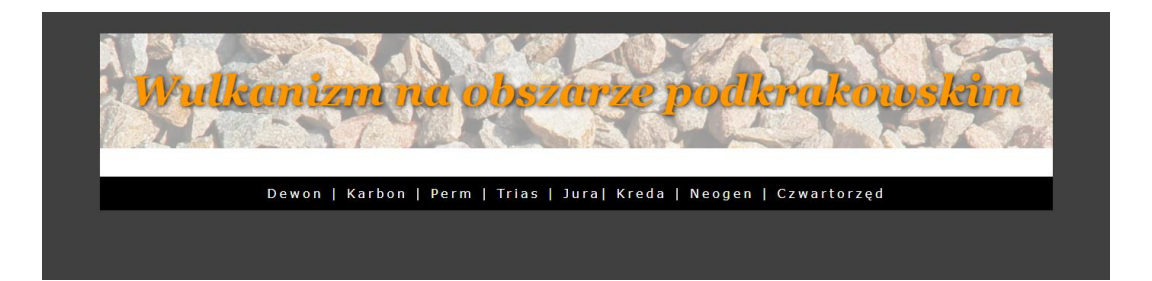

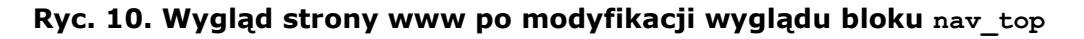

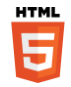

30. Przyszła kolej aby zająć się utworzeniem trzech kolumn bloków o identyfikatorach nav\_left, content i ad (Ryc. 2). Przejdźmy zatem do edycji pliku index.html i po bloku nav top dodajmy kolejno trzy bloki:

| <div id="nav_left"></div> |
|---------------------------|
|                           |
| <div id="content"></div>  |
|                           |
| <div id="ad"></div>       |
|                           |

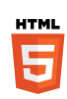

31. Blok nav\_left posłuży nam do utworzenia menu pionowego złożonego z kilku linków, blok content tradycyjnie będzie zawierał treść strony, a ad – baner reklamy. Dodajmy do bloku nav\_left linki menu pionowego.

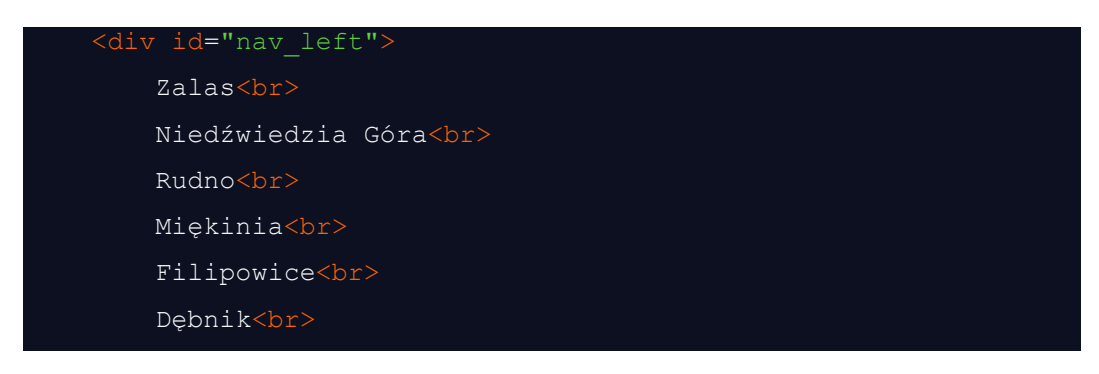

## Dubie

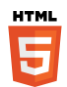

29. Wejdź na stronę Lipsum generator i wygeneruj trzy akapity łacińskich i quasi-łacińskich wyrazów. Dodamy je do utworzonego bloku content. Każdy wygenerowany akapit wstaw w osobny tag paragrafu ().

## <div id="content">

Lorem ipsum dolor sit amet, consectetur adipiscing elit. Nam a porttitor mauris. Morbi et blandit nibh. Donec ullamcorper mollis mauris vitae maximus. Curabitur a ultrices sapien. Pellentesque habitant morbi tristique senectus et netus et malesuada fames ac turpis egestas. Vestibulum auctor elementum sollicitudin. Pellentesque quis molestie neque.

</p

<p

Cras tempor, libero sodales pulvinar mattis, magna libero tincidunt felis, in feugiat nibh massa non eros. Morbi enim tortor, placerat vel urna interdum, porta bibendum mauris. Etiam hendrerit pulvinar libero quis pellentesque. Class aptent taciti sociosqu ad litora torquent per conubia nostra, per inceptos himenaeos. Aliquam malesuada odio eget justo ultrices venenatis. Suspendisse pharetra eget nibh et suscipit. Proin eget venenatis libero. Cras sollicitudin, mi id ornare laoreet, metus magna efficitur ligula, eget tristique turpis sapien vel nisl. Nullam sapien tellus, accumsan eget congue sit amet, mattis a nisl. Donec varius at eros pellentesque pharetra. Fusce eget aliquam metus, eu euismod turpis. Suspendisse potenti. In ullamcorper bibendum sem, ut volutpat leo mollis id.

Fusce rutrum quam sed pretium eleifend. Orci varius natoque penatibus et magnis dis parturient montes, nascetur ridiculus mus. Pellentesque habitant morbi tristique senectus et netus et malesuada fames ac turpis egestas. Nam ultricies quam nisl. Nunc viverra ligula non tellus tempor, et feugiat sapien tristique. Fusce sed ante eget dui euismod condimentum non rutrum tellus. Vivamus blandit tincidunt justo sed consequat. Maecenas varius justo augue, ornare ultrices justo hendrerit vitae. Integer posuere interdum elit quis ultricies. Ut facilisis leo ac sem fermentum malesuada. Nunc id tortor at turpis viverra accumsan. Curabitur ac dolor velit. Maecenas porta mauris in ultrices viverra. In semper dolor eget justo dapibus, vel auctor elit luctus. Curabitur mollis est ligula, eu rhoncus risus laoreet non.

</div>

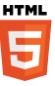

 Do wnętrza bloku ad dodajmy obrazek (dostępny w załączniku do ćwiczenia).

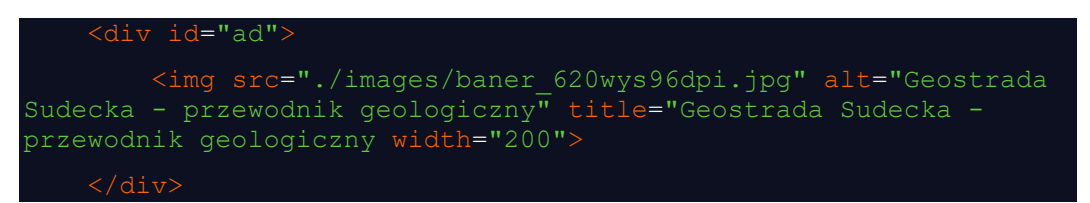

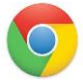

33. Odświeżmy wygląd strony w przeglądarce www (Ryc. 11).

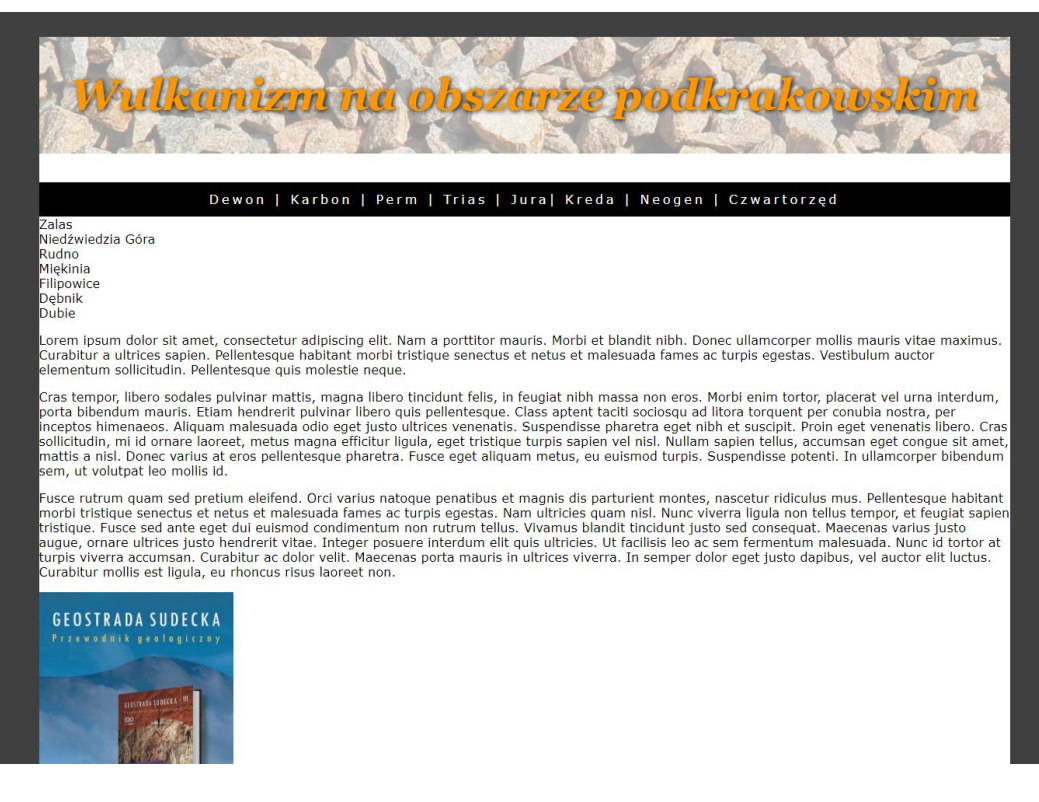

Ryc. 11. Wygląd strony www po dodaniu treści bloków nav\_left, content i ad

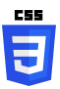

34. Jak widać bloki nav\_left, content i ad ze znanych przyczyn ułożyły się jeden pod drugim. Przejdźmy teraz do edycji pliku style.css aby zdefiniować ich wygląd. Na początek ustawmy szerokości wszystkich trzech bloków (zob. Ryc. 2) oraz poinformujmy przeglądarki www, że mają je wyświetlać jeden obok drugiego. width: 120px; float: left; } #content{ width: 680px; float: left; } #ad{ width: 200px; float: left;

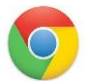

3

CSS

35. Odświeżmy wygląd strony w przeglądarce www (Ryc. 12).

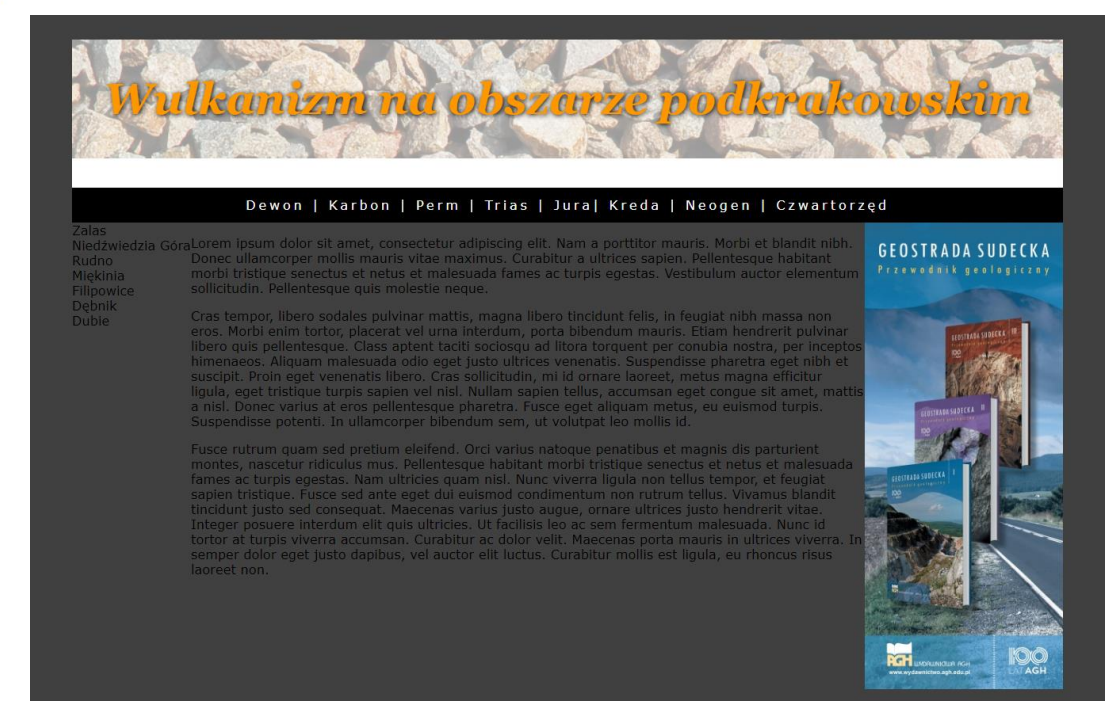

Ryc. 12. Wygląd strony www po modyfikacji szerokości i ułożenia bloków nav\_left, content i ad

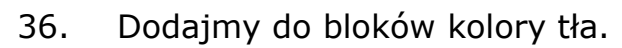

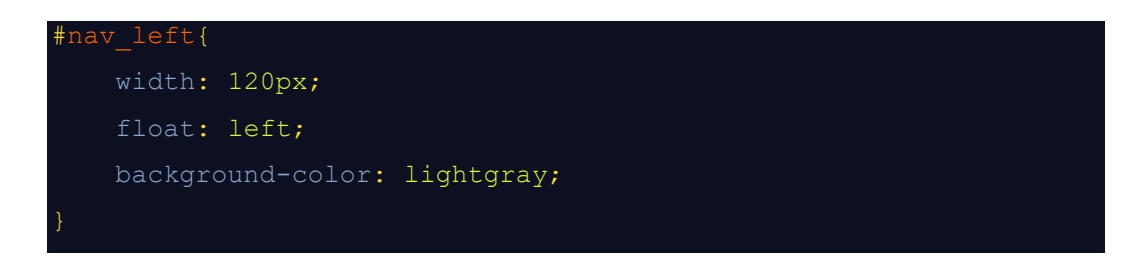

| <pre>#content{</pre>               |
|------------------------------------|
| width: 680px;                      |
| <pre>float: left;</pre>            |
| <pre>background-color: #fff;</pre> |
| }                                  |
| #ad{                               |
| width: 200px;                      |
| <pre>float: left;</pre>            |
| <pre>background-color: #fff;</pre> |
| }                                  |

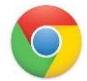

37. Odświeżmy wygląd strony w przeglądarce www (Ryc. 13).

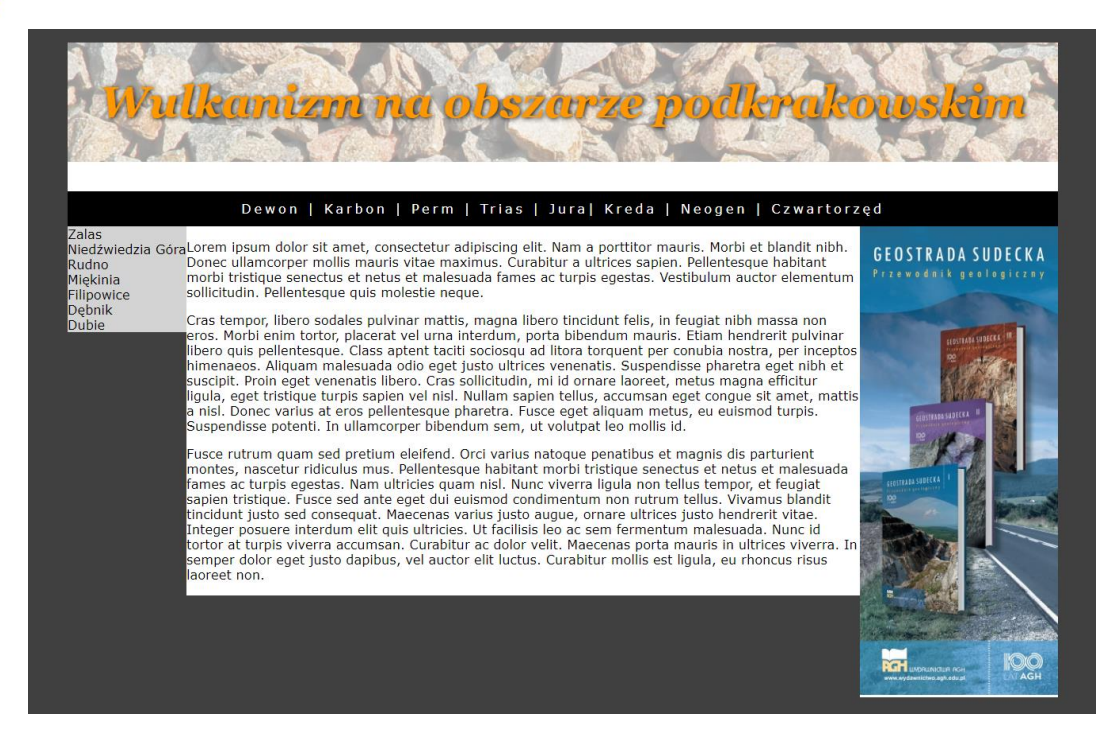

Ryc. 13. Wygląd strony www po modyfikacji kolorów tła bloków nav\_left, content i ad

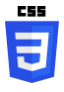

 Bloki sięgają w dół tylko do wysokości obejmowanej przez ich treść dlatego musimy do nich dodać deklarację minimalnej wysokości.

```
#nav_left{
    width: 120px;
    float: left;
    background-color: lightgray;
```

min-height: 480px;

#content{
 width: 680px;
 float: left;
 background-color: #ffffff;
 min-height: 480px;

#ad{
 width: 200px;
 float: left;
 background-color: #ffffff;
 min-height: 480px;
}

![](_page_16_Picture_1.jpeg)

CSS

39. Odświeżmy wygląd strony w przeglądarce www (Ryc. 14).

![](_page_16_Picture_3.jpeg)

Ryc. 14. Wygląd strony www po modyfikacji minimalnej wysokości bloków nav\_left, content i ad

![](_page_16_Picture_5.jpeg)

40. Treści występujące w blokach nav\_left, content i ad brzydko przylegają do krawędzi bloków, dodajmy im

## marginesy wewnętrzne.

![](_page_17_Figure_2.jpeg)

![](_page_17_Picture_3.jpeg)

41. Odświeżmy wygląd strony w przeglądarce www (Ryc. 15).

![](_page_18_Picture_1.jpeg)

Ryc. 15. Wygląd strony www po modyfikacji marginesów wewnętrznych bloków nav\_left, content i ad

J

42. Po dodaniu paddingów pojawia się znany nam już problem. Bloki nav\_left, content i ad nie mieszczą się wewnątrz 1000-pikselowego bloku content. Jesteśmy zmuszeni zmniejszyć ich szerokość. Sumaryczna szerokość lewych i prawych marginesów wewnętrznych wszystkich trzech bloków wynosi 80 pikseli (10+10+20+20+10+10). Taką wartość musimy odjąć np. od szerokości bloku content. Nowa szerokość bloku content będzie więc wynosiła 600 pikseli. Pozostaje jeszcze problem zmiany wysokości bloków po dodaniu paddingów. W tym przypadku blok content sięga o 20 pikseli niżej niż pozostałe bloki. Skorygujemy to odejmując tę wartość od minimalnej wysokości bloku content. Nowy parametr min-hight dla tego obiektu będzie

więc teraz wynosił 460 pikseli.

![](_page_19_Figure_2.jpeg)

![](_page_19_Picture_3.jpeg)

43. Odświeżmy wygląd strony w przeglądarce www (Ryc. 16).

![](_page_20_Picture_0.jpeg)

![](_page_20_Picture_1.jpeg)

Ryc. 16. Wygląd strony www po modyfikacji szerokości i wysokości bloku content

![](_page_20_Picture_3.jpeg)

44. Ostatnią rzeczą jaką zmienimy w wyglądzie edytowanych bloków będzie zwiększenie pionowych odstępów pomiędzy kolejnymi linkami menu lewego w bloku nav\_left. Dodajmy 25 pikselową odległość pomiędzy kolejnymi elementami menu.

# #nav\_left{ width: 120px; float: left; background-color: lightgray; min-height: 480px; padding: 10px; line-height: 25px; }

![](_page_20_Picture_6.jpeg)

45. Odświeżmy wygląd strony w przeglądarce www (Ryc. 17).

![](_page_21_Picture_0.jpeg)

![](_page_21_Picture_1.jpeg)

Ryc. 17. Wygląd strony www po modyfikacji odległości pomiędzy kolejnymi elementami bloku <code>nav\_left</code>

![](_page_21_Picture_3.jpeg)

![](_page_21_Picture_4.jpeg)

![](_page_21_Picture_5.jpeg)

47. Do pliku style.css dodajmy definicję wyglądu bloku stopki footer. Jako, że jest to pierwszy blok po zmianie domyślnego ułożenia bloków nav\_left, content i ad na jeden obok drugiego, musimy odwołać tę zmianę i tym samym przywrócić domyślny sposób ich układania jeden pod drugim. Służy do tego deklaracja clear: both;. Poza nią zmieńmy kolor tła stopki na czarny, kolor czcionki na biały, wyśrodkujmy napis wewnątrz bloku i dodajmy 10-pikselowy margines wewnętrzny.

```
clear: both;
background-color: black;
color: white;
text-align: center;
padding: 10px;
```

![](_page_22_Picture_2.jpeg)

48. Odświeżmy wygląd strony w przeglądarce www (Ryc. 18).

![](_page_22_Picture_4.jpeg)

Ryc. 18. Wygląd strony www po dodaniu deklaracji wyglądu bloku footer

- E
- 49. Strona wygląda już całkiem dobrze. Wyróżnijmy w tekstach akapitów w bloku content pierwszą literę. Skorzystamy tu z deklaracji pseudoklasy first-letter dla tagu paragraf . Na początek zwiększmy czcionkę pierwszej litery każdego paragrafu do 25 pikseli, nadajmy jej kolor #ff9700, zmieńmy czcionkę na Georgia.

first-letter{ font-size: 25px;

color: #ff9700; font-family: Georgia;

![](_page_23_Picture_2.jpeg)

50. Odświeżmy wygląd strony w przeglądarce www (Ryc. 19).

Lorem ipsum dolor sit amet, consectetur adipiscing elit. Nam a porttitor mauris. Morbi et blandit nibh. Donec ullamcorper mollis mauris vitae maximus. Curabitur a ultrices sapien. Pellentesque habitant morbi tristique senectus et netus et malesuada fames ac turpis egestas. Vestibulum auctor elementum sollicitudin. Pellentesque quis molestie neque.

Cras tempor, libero sodales pulvinar mattis, magna libero tincidunt felis, in feugiat nibh massa non eros. Morbi enim tortor, placerat vel urna interdum, porta bibendum mauris. Etiam hendrerit pulvinar libero quis pellentesque. Class aptent taciti sociosqu ad litora torquent per conubia nostra, per inceptos himenaeos. Aliquam malesuada odio eget justo ultrices venenatis. Suspendisse pharetra eget nibh et suscipit. Proin eget venenatis libero. Cras sollicitudin, mi id ornare laoreet, metus magna efficitur ligula, eget tristique turpis sapien vel nisl. Nullam sapien tellus, accumsan eget congue sit amet, mattis a nisl. Donec varius at eros pellentesque pharetra. Fusce eget aliquam metus, eu euismod turpis. Suspendisse potenti. In ullamcorper bibendum sem, ut volutpat leo mollis id.

Fusce rutrum quam sed pretium eleifend. Orci varius natoque penatibus et magnis dis parturient montes, nascetur ridiculus mus. Pellentesque habitant morbi tristique senectus et netus et malesuada fames ac turpis egestas. Nam ultricies quam nisl. Nunc viverra ligula non tellus tempor, et feugiat sapien tristique. Fusce sed ante eget dui euismod condimentum non rutrum tellus. Vivamus blandit tincidunt justo sed consequat. Maecenas varius justo augue, ornare ultrices justo hendrerit vitae. Integer posuere interdum elit quis ultricies. Ut facilisis leo ac sem fermentum malesuada. Nunc id tortor at turpis viverra accumsan. Curabitur ac dolor velit. Maecenas porta mauris in ultrices viverra. In semper dolor eget justo dapibus, vel auctor elit luctus. Curabitur mollis est ligula, eu rhoncus risus laoreet non.

# Ryc. 19. Wygląd bloku content po dodaniu deklaracji wyglądu pseudoklasy p:first-letter

![](_page_23_Picture_8.jpeg)

51. Odsuńmy nieco literę od lewej krawędzi oraz tekstu pierwszego wiersza. Dodajmy jej lewy i prawy padding.

| p:f | irst-letter{                   |
|-----|--------------------------------|
|     | font-size: 25px;               |
|     | color: #ff9700;                |
|     | font-family: Georgia;          |
|     | <pre>padding-right: 8px;</pre> |
|     | <pre>padding-left: 3px;</pre>  |
| }   |                                |

![](_page_23_Picture_11.jpeg)

52. Odświeżmy wygląd strony w przeglądarce www (Ryc. 20).

corem ipsum dolor sit amet, consectetur adipiscing elit. Nam a porttitor mauris. Morbi et blandit nibh. Donec ullamcorper mollis mauris vitae maximus. Curabitur a ultrices sapien. Pellentesque habitant morbi tristique senectus et netus et malesuada fames ac turpis egestas. Vestibulum auctor elementum sollicitudin. Pellentesque quis molestie neque.

**C** ras tempor, libero sodales pulvinar mattis, magna libero tincidunt felis, in feugiat nibh massa non eros. Morbi enim tortor, placerat vel urna interdum, porta bibendum mauris. Etiam hendrerit pulvinar libero quis pellentesque. Class aptent taciti sociosqu ad litora torquent per conubia nostra, per inceptos himenaeos. Aliquam malesuada odio eget justo ultrices venenatis. Suspendisse pharetra eget nibh et suscipit. Proin eget venenatis libero. Cras sollicitudin, mi id ornare laoreet, metus magna efficitur ligula, eget tristique turpis sapien vel nisl. Nullam sapien tellus, accumsan eget congue sit amet, mattis a nisl. Donec varius at eros pellentesque pharetra. Fusce eget aliquam metus, eu euismod turpis. Suspendisse potenti. In ullamcorper bibendum sem, ut volutpat leo mollis id.

**H** usce rutrum quam sed pretium eleifend. Orci varius natoque penatibus et magnis dis parturient montes, nascetur ridiculus mus. Pellentesque habitant morbi tristique senectus et netus et malesuada fames ac turpis egestas. Nam ultricies quam nisl. Nunc viverra ligula non tellus tempor, et feugiat sapien tristique. Fusce sed ante eget dui euismod condimentum non rutrum tellus. Vivamus blandit tincidunt justo sed consequat. Maecenas varius justo augue, ornare ultrices justo hendrerit vitae. Integer posuere interdum elit quis ultricies. Ut facilisis leo ac sem fermentum malesuada. Nunc id tortor at turpis viverra accumsan. Curabitur ac dolor velit. Maecenas porta mauris in ultrices viverra. In semper dolor eget justo dapibus, vel auctor elit luctus. Curabitur mollis est ligula, eu rhoncus risus laoreet non.

Ryc. 20. Wygląd bloku content po dodaniu do deklaracji wyglądu pseudoklasy p:first-letter właściwości padding-left i padding-right

3

53. Pierwsza litera cały czas przylega do pierwszego wiersza, a gdyby cały paragraf potraktować jako blok i przyłożyć pierwsze litery akapitów do bloków?... Spróbujmy... Do deklaracji p:first-letter dodajmy właściwość float: left;.

![](_page_24_Picture_7.jpeg)

![](_page_25_Picture_1.jpeg)

54.

## Odświeżmy wygląd strony w przeglądarce www (Ryc. 21).

L orem ipsum dolor sit amet, consectetur adipiscing elit. Nam a porttitor mauris. Morbi et blandit nibh. Donec ullamcorper mollis mauris vitae maximus. Curabitur a ultrices sapien. Pellentesque habitant morbi tristique senectus et netus et malesuada fames ac turpis egestas. Vestibulum auctor elementum sollicitudin. Pellentesque quis molestie neque.

**C** ras tempor, libero sodales pulvinar mattis, magna libero tincidunt felis, in feugiat nibh massa non eros. Morbi enim tortor, placerat vel urna interdum, porta bibendum mauris. Etiam hendrerit pulvinar libero quis pellentesque. Class aptent taciti sociosqu ad litora torquent per conubia nostra, per inceptos himenaeos. Aliquam malesuada odio eget justo ultrices venenatis. Suspendisse pharetra eget nibh et suscipit. Proin eget venenatis libero. Cras sollicitudin, mi id ornare laoreet, metus magna efficitur ligula, eget tristique turpis sapien vel nisl. Nullam sapien tellus, accumsan eget congue sit amet, mattis a nisl. Donec varius at eros pellentesque pharetra. Fusce eget aliquam metus, eu euismod turpis. Suspendisse potenti. In ullamcorper bibendum sem, ut volutpat leo mollis id.

F usce rutrum quam sed pretium eleifend. Orci varius natoque penatibus et magnis dis parturient montes, nascetur ridiculus mus. Pellentesque habitant morbi tristique senectus et netus et malesuada fames ac turpis egestas. Nam ultricies quam nisl. Nunc viverra ligula non tellus tempor, et feugiat sapien tristique. Fusce sed ante eget dui euismod condimentum non rutrum tellus. Vivamus blandit tincidunt justo sed consequat. Maecenas varius justo augue, ornare ultrices justo hendrerit vitae. Integer posuere interdum elit quis ultricies. Ut facilisis leo ac sem fermentum malesuada. Nunc id tortor at turpis viverra accumsan. Curabitur ac dolor velit. Maecenas porta mauris in ultrices viverra. In semper dolor eget justo dapibus, vel auctor elit luctus. Curabitur mollis est ligula, eu rhoncus risus laoreet non.

## Ryc. 21. Wygląd bloku content po dodaniu do deklaracji wyglądu pseudoklasy p:first-letter właściwości float: left;

55. Wygląda to znacznie lepiej niż wcześniej. Mamy jednak problem, że ktoś mógłby próbować czytać 2-gi wiersz paragrafów razem z pierwszą literą. Powinniśmy jednoznacznie przypisać pierwszą literę akapitu do pierwszego wiersza. Wykorzystajmy do tego właściwość line-height: 25px; (czyli tyle ile pikseli ma pierwsza litera).

| p:first-letter{                |
|--------------------------------|
| font-size: 25px;               |
| color: #ff9700;                |
| font-family: Georgia;          |
| <pre>padding-right: 8px;</pre> |
| <pre>padding-left: 3px;</pre>  |
| <pre>float: left;</pre>        |
| line-height: 25px;             |
| }                              |

![](_page_26_Picture_1.jpeg)

56.

### Odświeżmy wygląd strony w przeglądarce www (Ryc. 22).

L orem ipsum dolor sit amet, consectetur adipiscing elit. Nam a porttitor mauris. Morbi et blandit nibh. Donec ullamcorper mollis mauris vitae maximus. Curabitur a ultrices sapien. Pellentesque habitant morbi tristique senectus et netus et malesuada fames ac turpis egestas. Vestibulum auctor elementum sollicitudin. Pellentesque quis molestie neque.

C ras tempor, libero sodales pulvinar mattis, magna libero tincidunt felis, in feugiat nibh massa non eros. Morbi enim tortor, placerat vel urna interdum, porta bibendum mauris. Etiam hendrerit pulvinar libero quis pellentesque. Class aptent taciti sociosqu ad litora torquent per conubia nostra, per inceptos himenaeos. Aliquam malesuada odio eget justo ultrices venenatis. Suspendisse pharetra eget nibh et suscipit. Proin eget venenatis libero. Cras sollicitudin, mi id ornare laoreet, metus magna efficitur ligula, eget tristique turpis sapien vel nisl. Nullam sapien tellus, accumsan eget congue sit amet, mattis a nisl. Donec varius at eros pellentesque pharetra. Fusce eget aliquam metus, eu euismod turpis. Suspendisse potenti. In ullamcorper bibendum sem, ut volutpat leo mollis id.

**F** usce rutrum quam sed pretium eleifend. Orci varius natoque penatibus et magnis dis parturient montes, nascetur ridiculus mus. Pellentesque habitant morbi tristique senectus et netus et malesuada fames ac turpis egestas. Nam ultricies quam nisl. Nunc viverra ligula non tellus tempor, et feugiat sapien tristique. Fusce sed ante eget dui euismod condimentum non rutrum tellus. Vivamus blandit tincidunt justo sed consequat. Maecenas varius justo augue, ornare ultrices justo hendrerit vitae. Integer posuere interdum elit quis ultricies. Ut facilisis leo ac sem fermentum malesuada. Nunc id tortor at turpis viverra accumsan. Curabitur ac dolor velit. Maecenas porta mauris in ultrices viverra. In semper dolor eget justo dapibus, vel auctor elit luctus. Curabitur mollis est ligula, eu rhoncus risus laoreet non.

## Ryc. 22. Wygląd bloku content po dodaniu do deklaracji wyglądu pseudoklasy p:first-letter właściwości line-height

![](_page_26_Picture_7.jpeg)

57. Zajmijmy się teraz wystylizowaniem linków. Na pierwszy ogień weźmy linki poziomej belki nawigacyjnej z bloku nav\_top. Otwórzmy w programie Notepad++ plik index.html i dodajmy do istniejących tekstów tagi <a href=""></a>. W związku z tym, że za chwilę będziemy chcieli zmienić domyślny, nieciekawy wygląd linków i będziemy je chcieli odróżnić od linków menu pionowego z bloku nav\_left, nadajmy im klasę np. o nazwie nav\_top\_link. Posłużymy się klasą, a nie identyfikatorem ponieważ na stronie będą się znajdowały więcej niż jeden element o tym identyfikatorze.

```
<div id="nav_top">
    <nav>
        <a href="" class="nav_top_link">Dewon</a> |
        <a href="" class="nav_top_link">Karbon</a> |
```

|                     | <a <="" href="" th=""><th><pre>class="nav_top_link"&gt;Perm</pre></th></a>        | <pre>class="nav_top_link"&gt;Perm</pre>        |
|---------------------|-----------------------------------------------------------------------------------|------------------------------------------------|
|                     | <a <="" href="" th=""><th><pre>class="nav_top_link"&gt;Trias</pre></th></a>       | <pre>class="nav_top_link"&gt;Trias</pre>       |
|                     | <a <="" href="" th=""><th><pre>class="nav_top_link"&gt;Jura</pre></th></a>        | <pre>class="nav_top_link"&gt;Jura</pre>        |
|                     | <a <="" href="" th=""><th><pre>class="nav_top_link"&gt;Kreda</pre></th></a>       | <pre>class="nav_top_link"&gt;Kreda</pre>       |
|                     | <a <="" href="" th=""><th><pre>class="nav_top_link"&gt;Neogen</pre></th></a>      | <pre>class="nav_top_link"&gt;Neogen</pre>      |
|                     | <a <="" href="" th=""><th><pre>class="nav_top_link"&gt;Czwartorzęd</pre></th></a> | <pre>class="nav_top_link"&gt;Czwartorzęd</pre> |
|                     | nav>                                                                              |                                                |
| <th></th> <th></th> |                                                                                   |                                                |
|                     |                                                                                   |                                                |

![](_page_27_Picture_2.jpeg)

3

58. Odświeżmy wygląd strony w przeglądarce www (Ryc. 23).

![](_page_27_Figure_4.jpeg)

![](_page_27_Figure_5.jpeg)

59. Jak widać, domyślny wygląd linków bez stylizacji za pomocą css nie jest zbyt ciekawy. Linki na zastosowanym czarnym tle nie są czytelne. Zajmijmy się ich stylizacją. W pliku style.css dodajmy deklaracje klasy nav\_top\_link. Do stylizacji zastosujemy zwykłą klasę nav\_top\_link (wygląd linku kiedy kursor jest poza linkiem) oraz dwie pseudoklasy dynamiczne klasy nav\_top\_link: nav\_top\_link:hover (wygląd linku po najechaniu na niego kursorem) i nav\_top\_link:active (wygląd linku w momencie kliknięcia na niego). Dodajmy do pliku odpowiednie nagłówki deklaracji.

![](_page_27_Picture_7.jpeg)

![](_page_28_Picture_1.jpeg)

60. Utwórzmy teraz następujący wygląd linków:

- Stan z kursorem poza linkiem: kolor linku biały, tekst bez podkreślenia,
- Stan hover: kolor linku #ff9700, tekst z podkreśleniem u góry i u dołu, kolor linii taki jak linku,
- Stan active: kolor linku czerwony, tekst z podkreśleniem u góry i u dołu, kolor linii czerwony.

![](_page_28_Picture_6.jpeg)

![](_page_28_Picture_7.jpeg)

61. Odświeżmy wygląd strony w przeglądarce www (Ryc. 24).

![](_page_28_Picture_9.jpeg)

Ryc. 24. Wygląd linków bloku nav\_top bez po stylizacji za pomocą css

![](_page_28_Picture_11.jpeg)

62. Na koniec zajmijmy się linkami menu pionowego z bloku nav\_left. Otwórzmy do edycji plik index.html i dodajmy do istniejących tekstów tagi <a href=""></a>. W związku z tym,

że chcemy je odróżnić od wyglądu linków z bloku nav\_top, nadajmy im klasę np. o nazwie nav left link.

![](_page_29_Figure_2.jpeg)

![](_page_29_Picture_3.jpeg)

63. W pliku style.css dodajmy deklaracje klasy nav\_left\_link. Do stylizacji zastosujemy zwykłą klasę nav\_left\_link (wygląd linku kiedy kursor jest poza linkiem) oraz dwie pseudoklasy dynamiczne klasy nav\_left\_link: nav\_left\_link:hover (wygląd linku po najechaniu na niego kursorem) i nav\_left\_link:active (wygląd linku w momencie kliknięcia na niego). Dodajmy do pliku odpowiednie nagłówki deklaracji.

![](_page_29_Picture_5.jpeg)

![](_page_29_Picture_6.jpeg)

64. Odświeżmy wygląd strony w przeglądarce www (Ryc. 25).

|                   | Dewon   Karbon   Perm   Trias   Jura   Kreda   Neogen   Czwart                                                                                                    | torzęd                 |
|-------------------|----------------------------------------------------------------------------------------------------|------------------------|
| Zalas             |                                                                                                    |                        |
| Niedźwiedzia Góra | L orem ipsum dolor sit amet, consectetur adipiscing elit. Nam a porttitor mauris. Morbi et blandit nibh. Donec ullamcorper mollis mauris vitae maximus. Curabitur a ultrices  | Przewodnik geologiczn  |
| Rudno             | sapien. Pellentesque habitant morbi tristique senectus et netus et malesuada fames ac<br>turpis egestas. Vestibulum auctor elementum sollicitudin. Pellentesque quis molestie |                        |
| <u>Miękinia</u>   | neque.                                                                                                    |                        |
| ilipowice         | C ras tempor, libero sodales pulvinar mattis, magna libero tincidunt felis, in feugiat nibh                                                                                   | SEDSTEADE SUDECKA - IN |
| Dębnik            | massa non eros. Morbi enim tortor, placerat vel urna interdum, porta bibendum<br>mauris. Etiam hendrerit pulvinar libero quis pellentesque. Class aptent taciti sociosqu ad   |                        |

Ryc. 25. Wygląd linków bloku nav\_left bez po stylizacji za pomocą css

![](_page_30_Picture_2.jpeg)

65. Przejdźmy do stylizacji wyglądu klasy nav\_left\_link oraz
pseudoklas: nav\_left\_link:hover oraz

nav\_left\_link:active. Utwórzmy teraz następujący wygląd linków:

- Stan z kursorem poza linkiem: kolor linku czarny, wielkość czcionki 15 pikseli,
- Stan hover: kolor linku biały, kolor tła #ff9700,
- Stan active: kolor linku black, kolor tła czerwony.

![](_page_30_Picture_8.jpeg)

![](_page_30_Picture_9.jpeg)

66. Odświeżmy wygląd strony w przeglądarce www (Ryc. 26).

|                                                                                     | :orzęd                                                                                                    |                                             |
|-------------------------------------------------------------------------------------|----------------------------------------------------------------------------------------------------|---------------------------------------------|
| Zalas<br>Niedźwiedzia<br>Góra<br>Rudno<br>Miękinia<br>Ellipowice<br>Dębnik<br>Dubie | L orem ipsum dolor sit amet, consectetur adipiscing elit. Nam a porttitor mauris. Morbi<br>et blandi tibh. Donec ullamcorper mollis mauris vitae maximus. Curabitur a ultrices<br>sapien. Pellentesque habitant morbi tristique senectus et netus et malesuada fames ac<br>turpis egestas. Vestibulum auctor elementum sollicitudin. Pellentesque quis molestie<br>neque.<br>C ras tempor, libero sodales pulvinar mattis, magna libero tincidunt felis, in feugiat nibh<br>masa non eros. Morbi enim tortor, placerat vel urna interdum, porta bibendum<br>mauris. Etiam hendrerit pulvinar libero quis pellentesque. Class aptent taciti sociosqu ad<br>litora torquent per conubla nostra, per inceptos himenaeos. Aliquam malesuada odio eget<br>justo ultrices venenatis. Suspendisse pharetra eget nibh et suscipit. Proin eget venenatis<br>libero. Cras sollicitudin, mi id ornare laoreet, metus magna efficitur ligua, eget tristique | GEOSTRADA SUDECKA<br>Przewodali geologiczey |

![](_page_31_Figure_2.jpeg)

![](_page_31_Picture_3.jpeg)

67. Na tym zakończymy projekt szablonu naszej nowej strony www. Zobaczmy jak w całości wygląda (Ryc. 27).

![](_page_31_Picture_5.jpeg)

Ryc. 27. Gotowy projekt szablonu strony www